## Ouverture

Ouvrir une feuille de Calcul en allant dans tous les programmes - open office - open office calc.

# Entrée des valeurs

Rentrer les valeurs dans le tableur. La première colonne correspondra d'office aux abscisses et la seconde aux ordonnées.

# Création d'un graphique

- Sélectionner les valeurs qui doivent figurer dans le graphique
- Cliquer sur insertion Diagramme XY Points seuls puis Terminer.
- Pour mettre un titre au graphique : sélectionner le graphique pour que le conteur devienne gris.
  Cliquer ensuite sur insertion titre. Remplir ensuite les cases titre et axes.

# Création d'une droite de régression

- Sélectionner les points (ils apparaissent en vert)
- Faire un clique droit insérer une courbe de tendance.
- Sélectionner linéaire et afficher l'équation.

# Suppression de points

Supprimer les points directement sur le tableau.

<u>Notes</u>: Si les décimales n'apparaissent pas dans le tableau, sélectionner la colonne puis cliquer sur l'icône « ajouter une décimale »

.000

Si les décimales n'apparaissent pas dans l'équation de la droite, la sélectionner en cliquant dessus jusqu'à l'ouverture d'une fenêtre, sélectionner « standard » puis entrer le nombre de décimales.